## Legitimație membru

## Cuprins

| Legitimație membru        | 3 |
|---------------------------|---|
| Cerere legitimație membru | 4 |

## Legitimație membru

Cererea se găsește în calea CERERI OAR > Legitimație membru.

| PAGINA MEA                                                                                    | CERERI OAR                                                                                                    | COTIZAȚII ȘI TAXE                                                                                                    | RAPOARTE                                                                        | AJUTOR                                                                                                    |
|-----------------------------------------------------------------------------------------------|----------------------------------------------------------------------------------------------------|----------------------------------------------------------------------------------------------------|---------------------------------------------------------------------------------|----------------------------------------------------------------------------------------------------|
| ELIBERARE DOCUMENTE ȘI PARA<br>Adeverință<br>Certificat de conformitate<br>Legitimație membru | STAGIU<br>Dovadă efectuare s<br>Participare sesiune<br>drept de semnatura                                                                 | TRANSFER<br>tagiu   Transfer la o a<br>acordare                                                                                                    | GE<br>Şi<br>altă filială<br>Re                                                  | ESTIONARE DREPT DE SEMNĂTURĂ<br>CALITATE MEMBRU<br>uspendare drept de semnătură<br>eluare drept de semnătură                                                                                               |
| Parafă<br>DOVADĂ LUCRARE                                                                      | Detașare pe durata<br>stagiului<br>BIROU INDIVIDUAL DE A                                                                                  | efectuării<br>IRHITECTURĂ BIROU ASOCIAT                                                                                                    | DE ARHITECTURĂ SO                                                               | etragere din OAR<br>chimbare secțiune TNA<br>DCIETATE CIVILĂ PROFESIONALĂ DE<br>XHITECTURĂ                                                                                                    |
| Cerere dovadă lucrare<br>Eliberare dovadă lucrare                                             | Înființare birou indi<br>arhitectură<br>Suspendare birou in<br>arhitectură<br>Reluare birou indivi<br>arhitectură<br>Închidere birou indi | vidual de Înființare biro<br>arhitectură<br>idividual de Suspendare bi<br>arhitectură<br>dual de Reluare birou<br>arhitectură<br>vidual de Închidere biro | u asociat de n<br>irou asociat de pr<br>asociat de pr<br>Re<br>pu asociat de pr | iființare societate civilă<br>orfesională de arhitectură<br>uspendare societate civilă<br>rofesională de arhitectură<br>eluare societate civilă<br>orfesională de arhitectură<br>upbideme societate civilă |
|                                                                                               | arhitectură                                                                                                    | arhitectură                                                                                                    | pr                                                                              | rofesională de arhitectură                                                                                                    |

Lista cu cererile legitimație membru se găsește în calea **PAGINA MEA > Istoric cereri**.

| PAGINA MEA                  | CERERI OAR         | COTIZAȚII ȘI TAXE | RAPOARTE          | AJUTOR                   |
|-----------------------------|--------------------|-------------------|-------------------|--------------------------|
| PROFILUL MEU                | MEMBRU             |                   |                   |                          |
| Profilul meu                | Membru             | Cerere de înreg   | gistrare a 🛛 🛛 🖡  | Preluare membru          |
| ISTORIC CERERI              | Fișa arhitectului  | membrului         | F                 | Preluare detașare membri |
| Istoric cereri              | Portofoliu lucrări | Modificare date   | e membru s        | stagiari                 |
| Istoric cereri dovezi       | '                  | Modifică starea   | a membrului 🛛 🛛 🕅 | Mesaje                   |
| Istoric modificări secțiune | TNA                |                   |                   |                          |

În lista de cereri online trebuie aplicat filtru pe tipul de cerere (se mai pot aplica filtre și pe restul câmpurilor, pentru a optimiza căutarea).

| 🗞 Lista Cereri                            | So Lista Cereri Online                  |                 |                 |                |         |                  |         |                                   |                        |                  |    |                                                                  |                                |                      |              |   |                  |                                 |            |           |
|-------------------------------------------|-----------------------------------------|-----------------|-----------------|----------------|---------|------------------|---------|-----------------------------------|------------------------|------------------|----|------------------------------------------------------------------|--------------------------------|----------------------|--------------|---|------------------|---------------------------------|------------|-----------|
| <b>0</b> H ← <b>1</b> 2                   | 0   н + [1 2 3 4 5 6 7 8 9 10 _ → н   д |                 |                 |                |         |                  |         |                                   |                        |                  |    |                                                                  |                                |                      |              |   |                  |                                 |            |           |
| Filala                                    |                                         |                 | •               | Membru         | 8       | electează        | • T     | NA                                |                        | Tip Cerere       |    | Toate                                                            | •                              | Status Cerere        | Toate        |   | •                | Numär Intrare                   |            |           |
|                                           | N                                       | iumär Registru  | Manual          |                |         | Data inceput Act | ivitade | <b>≣</b> ⊘ □                      | ata Sfărșit Activitate |                  | ΞQ | Cerere adeverință<br>Cerere detașare st<br>Cerere eliberare Ca   | agiari<br>utificat d           | e conformitate       |              | Î | Caută            | 2                               |            |           |
| Tip cerere                                | Numår<br>intrare                        | Dată<br>intrare | Numir<br>ieşire | Dată<br>ieșire | Prenume | Hume             | TRA     | Secțiune TNA                      | Filialà                | Status<br>cerere | ;  | Cerere emitere Dov<br>Cerere Inchidere Bi<br>Cerere Inchidere Bi | adā efec<br>M<br>A             | tuare stagiu         |              | Г | Data emiterii    | Modalitate<br>primire<br>cerere | Observații | Editează  |
| Cerere suspendare<br>BAA                  |                                         | 29/01/2018      |                 |                | -       |                  | -       | Arhitect stagior                  |                        | Depus            |    | Cerere înființare BA<br>Cerere înființare BU                     | A                              |                      |              |   |                  | Enal                            | observati  | Editează  |
| Cerere infințare BAA                      |                                         | 29/01/2018      |                 |                |         | -                |         | Arhitect cu drept de<br>semnitură |                        | Depus            |    | Cerere înfiintare So<br>Cerere Legitimație                       | cietate C<br>de memi           | avită<br>bru         |              |   |                  | Enal                            | Observati  | Editează  |
| Cerere emitere Dovadă<br>efectuare stagiu | -                                       | 17/01/2018      |                 |                | 201     |                  |         | Arhitect stagior                  |                        | Depus            |    | Cerere Parafà noul<br>Cerere participare I<br>Cerere reluare BAA | a sesiun                       | ea de acordare drept | de semnāturā |   |                  | Enal                            |            | Editează  |
| Cerere Parată nouă                        | -                                       | 16/01/2018      |                 |                | -       | 4000             |         | Arhitect cu drept de<br>semnitură |                        | Soluționat       |    | Cerere reluare BIA<br>Cerere reluare drep                        | it de sen                      | mäturä               |              |   | 16/01/2018 10:39 | 55 Online                       |            | Vizualize |
| Cerere Parată nouă                        |                                         | 16/01/2018      |                 |                |         |                  |         | Arhitect cu drept de<br>semnitură | 1000                   | Respins          |    | Cerere retragere di<br>Cerere schimbare                          | ietate Ch<br>n OAR<br>secțiune | tia<br>TNA           |              | ÷ |                  | Online                          |            | Vizualize |
|                                           |                                         |                 |                 |                |         |                  |         | Urbanist cu drept de              |                        |                  |    |                                                                  |                                |                      |              |   |                  |                                 |            |           |

## Cerere legitimație membru

O cerere legitimație membru poate avea mai multe motive:

- Este prima emitere a legitimației
- Există un model nou de legitimație
- Legitimația se declară pierdută;
- Legitimația este deteriorată;
- Legitimația necesită schimbare în urma transferului.

| —Informații G                                                                                                    | enerale                      |   | Adresa                                                                                                  | de Corespondență |   |
|----------------------------------------------------------------------------------------------------|------------------------------|---|----------------------------------------------------------------------------------------------------|------------------|---|
| Tip Cerere<br>Filială<br>Membru<br>TNA<br>Secțiune TNA<br>Titulatură Membru<br>Status Cerere<br>Canal Solicitare<br>Metoda Transmitere<br>Observații | Cerere Legitimație de membru | • | Ţară<br>Judeţ<br>Oraș<br>Sector<br>Stradă<br>Număr<br>Bloc<br>Scară<br>Etaj<br>Apartament<br>Cod Poștal |                  | • |
|                                                                                                    |                              | ] | Informa                                                                                                 | ții legitimație  |   |

| Fișiere          | anexate la o         | cerere           |            | Motiv cerere | Selectează<br>Selectează<br>Prima emitere<br>Model nou<br>Declarată pierdută<br>Deteriorată<br>În urma transferului | v |
|------------------|----------------------|------------------|------------|--------------|----------------------------------------------------------------------------------------------------|---|
| Categorie        | Nume fișier          | Descriere scurtă | Descărcare |              |                                                                                                    |   |
| Nu sunt înregist | rări pentru afișare. |                  |            |              |                                                                                                    |   |
| 0                |                      |                  |            |              |                                                                                                    |   |
| Anexează fișie   | re existente         |                  |            |              |                                                                                                    |   |

Cererea necesită anexarea obligatorie a unui fișier tip imagine, portretul dumneavoastră.

Vă rugăm ca denumirea fișierului să fie identică cu TNA.

Se selectează categoria fișierului, se introduce o descriere scurtă, se selectează fișierul și se apasă Încărcă fișier Legitimație membru

| -Fișiere-         |                                       |                      |   |
|-------------------|---------------------------------------|----------------------|---|
| Categorie         | Selectează                            | <b>•</b>             | * |
| Descriere scurtă  |                                       |                      |   |
| Descărcare        | Folosește URL descărcare:             |                      |   |
|                   | Încarcă fișier:                       | Selectează un fișier |   |
|                   |                                       |                      |   |
| Încărcă fișier    |                                       |                      |   |
| Dimensiunea maxim | nă pentru upload este de 10 MB/fișier |                      |   |

| _  | Eisiere obligatorii de încărcat ne cerere |  |  |  |  |  |  |  |
|----|-------------------------------------------|--|--|--|--|--|--|--|
|    | rișiere obligatorii de incarcat pe cerere |  |  |  |  |  |  |  |
| Ι. |                                           |  |  |  |  |  |  |  |
|    | * Poză                                    |  |  |  |  |  |  |  |
|    |                                           |  |  |  |  |  |  |  |